## Getting started with a new UNE TIAA-CREF Account:

Even if you have a TIAA-CREF account with another institution, you will need to set up a TIAA-CREF account associated with your UNE contributions. The following is intended to get your started with some of the first steps in setting up your new online account with TIAA-CREF.

Go to http://tiaa-cref.org and select OPEN ACCOUT from the top menu bar

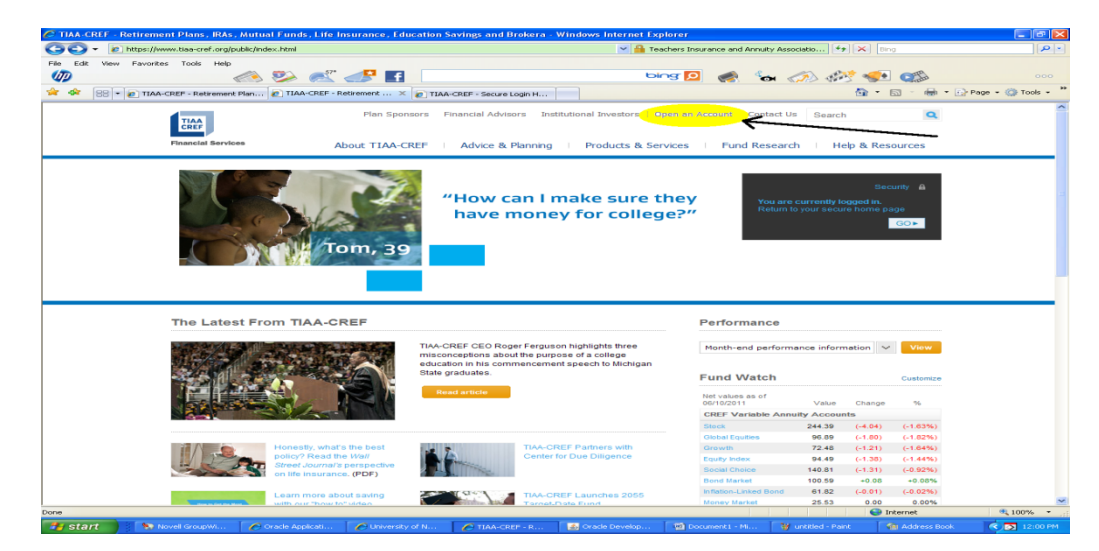

Select RETIREMENT PLANS from the following screen.

| TIAA-CREF - Open an Account - Windows Internet Explorer                                                                                                    |                                                                                                    |                                                                                                    |                    |
|----------------------------------------------------------------------------------------------------|----------------------------------------------------------------------------------------------------|----------------------------------------------------------------------------------------------------|--------------------|
| C + III http://www.tiaa-cref.org/public/open/index.html?tc_Ink=toputity                                                                                                    |                                                                                                    | 💌 🛃 🔀 Ding                                                                                                    | P -                |
| File Edit View Favorites Tools Help                                                                                                    |                                                                                                    |                                                                                                    |                    |
| 🛷 🧼 🧼 🚮 🚺                                                                                                    | bing 🙍                                                                                                    | 🐜 🤝 🕬 😎 🥨                                                                                                    |                    |
| 👾 🐠 😸 🔹 🐑 TIAA-CREF - Retirement Plan 🔝 TIAA-CREF - Open an Ac 🗶 🐑 TIA                                                                                                    | VA-CREF - Secure Login H                                                                                                    | 💁 * 🖾 · 📾 * 🕞 M                                                                                                    | age - 🎲 tools - ** |
|                                                                                                    | Adventure in a large stage stage st | Contact Us     Saarch     Contact Us     Saarch     Contact Us     Contact Us     Contact     Contact     Contact     Contact     Contact     Contact | upe - 🕐 Tooks - 🏴  |
| TIAA-CREF Individual & Institutional Geneces, LLC and Tea<br>distitute securities products.<br>Please read the prospective carefully before investing.<br>Annuis contracts and coefficates are is used by Teachers in | chers Personal Investors Services, Inc., members FINRA,<br>surance and Annuity Association (TIAA) and College Retirement                                                                                                    |                                                                                                    |                    |
| http://www.tiaa-cref.org/advisors/index.html                                                                                                    |                                                                                                    | Internet                                                                                                    | € 100% ×           |
| 🛃 start 🔰 🐄 Novell GroupWi 🖉 Oracle Applicati 🧭 University of N                                                                                                    | TIAA-CREF - O 🐼 Oracle Develop 🗐 Document1 - M                                                                                                    | 9 19 untitled - Paint 👘 Address Book                                                                                                    | 🔍 💌 11/55 AM       |

Review the appropriate information regarding investment options and gather relevant information Select ENROLL ONLINE from the following screen.

| A-CREF - Open a Retirement Plan Account - W          | indows Internet Explorer                                                                                               |                                                                                          |                                                            |                    |
|------------------------------------------------------|----------------------------------------------------------------------------------------------------|------------------------------------------------------------------------------------------|------------------------------------------------------------|--------------------|
| + Im http://www.tiaa-cref.org/public/products-served | vices/retirement/open/index.html                                                                                       |                                                                                          | 💌 🗲 🔀 Bing                                                 | 2                  |
| Edit View Favorites Tools Help                       |                                                                                                    |                                                                                          |                                                            |                    |
| 🧼 🄛                                                  | 🥂 🧈 🗗                                                                                                    | bing 🙍 🤘                                                                                 | 🕴 🐄 «🎊 🚧 🥨 🕵 👘                                             |                    |
| 😫 🛛 🕫 TIAA-CREF - Retirement Plan 🔛 TIAA             | -CREF - Open a Reti 🗶 👘 TIAA-CREF - Secure Login H.                                                                    |                                                                                          | 🔂 • 🖾 · 🖶 •                                                | 🕞 Page 👻 🥥 Tools 👻 |
| TIAA<br>CREF                                         | Plan Sponsors Financial Advisors                                                                                       | Institutional Investors   Open an Account                                                | Contact Us Search Q<br>REGISTER + LOG N +                  |                    |
| Financial Services                                   | About TIAA-CREE Advice & Plannis                                                                                       | Products & Services                                                                      | ind Research Help & Resources                              |                    |
| Retirement Plans                                     | IRAs   Mutual Punds   After-Tax Annuities   Life Insurance                                                             | e   Brokerage Services   Personal Trust Servic                                           | es   Education Savings   Consultations & Seminars          |                    |
| Home > Producta & Services > Ret                     | rement Plana                                                                                                    |                                                                                          |                                                            |                    |
|                                                      |                                                                                                    |                                                                                          |                                                            |                    |
| Open a Retirement Pla                                | an Account                                                                                                    |                                                                                          |                                                            |                    |
| There are several ways to enrol                      | II in a TIAA-CREF-funded retirement plan. The most co                                                                  | mmon are through your institution's benefits                                             | office or online.                                          |                    |
|                                                      |                                                                                                    |                                                                                          |                                                            |                    |
| Before You Begin                                     | Use the Asset Allocation Evaluator to assess you                                                                       | ir risk tolerance and understand which port                                              | olio allocation may be right for                           |                    |
|                                                      | Consider TIAA-CREF Lifecycle Funds for a simple                                                                        | ified "one decision" strategy for investing.                                             |                                                            |                    |
|                                                      | <ul> <li>Identify the beneficiaries who will receive your vertex</li> </ul>                                            | sted benefits in the event of your death.                                                |                                                            |                    |
|                                                      | <ul> <li>Lake a guided tour of online access to see now ;</li> </ul>                                                   | ou can manage your accounts online.                                                      |                                                            |                    |
|                                                      |                                                                                                    |                                                                                          |                                                            |                    |
| Enroll Online                                        | Before you enroll online, contact your benefits offic                                                                  | e to:                                                                                    |                                                            |                    |
|                                                      | Note: If your institution does not offer online enro                                                                   | Innent, your benefits office can provide you                                             | s Code is.<br>with an enrollment kit.                      |                    |
|                                                      | <ul> <li>Complete a salary reduction agreement, if neces<br/>your paychecks by the designated amount and to</li> </ul> | place that money in your retirement account                                              | nze your employer to reduce                                |                    |
|                                                      |                                                                                                    |                                                                                          |                                                            |                    |
|                                                      |                                                                                                    |                                                                                          |                                                            |                    |
| annuity products issued by 7                         | Itutional Services, LLC and Teachers Personal Investor<br>TIAA (Teachers Insurance and Annuity Association), Ne        | s Services, Inc., members FINRA, distribute<br>w York, NY and TIAA-CREF Life Insurance ( | a securities products. Insurance and<br>20., New York, NY. |                    |
|                                                      |                                                                                                    |                                                                                          |                                                            |                    |
|                                                      |                                                                                                    |                                                                                          |                                                            |                    |
|                                                      |                                                                                                    |                                                                                          |                                                            |                    |
| Contact Us                                           |                                                                                                    | Other TIAA CREE Resources                                                                |                                                            |                    |
|                                                      |                                                                                                    |                                                                                          |                                                            |                    |
| General questions or comments:                       | 000 042-2202 (/wanabie 24 hours)                                                                                       | Plan sponsors                                                                            | TIAA-CREF Institute                                        |                    |
| Find us on Facebook                                  | E Follow us on Twitter                                                                                                 | Institutional Investors                                                                  | i Phone Ann: Savings Simplifier                            |                    |
|                                                      |                                                                                                    |                                                                                          | 😅 Internet                                                 | 🔍 100% 🔹           |
| tart 💦 🔅 😒 Novell GroupWi 🦯 Oracle Apr               | picati C University of N C TIAA-CREE - O                                                                               | . Oracle Develop 🕥 Document (                                                            | - Mi W untitled - Paint Address Doo                        | K S 12 12:02 B     |

If you do not already have an online account, Select REGISTER WITH TIAA-CREF. You will be asked to complete some personal information before moving on to the next step

If you already have an online account, LOG IN with your TIAA-CREF USER ID and password.

| C TIAA-CREF - Secure Login Home - Windows Internet Explorer                                                                                                    |                                                                                                    |                                                                                                    |                    | - 7 🛛               |
|----------------------------------------------------------------------------------------------------|----------------------------------------------------------------------------------------------------|----------------------------------------------------------------------------------------------------|--------------------|---------------------|
|                                                                                                    |                                                                                                    | 💙 🔒 Identified by VeriSign 🛛 😚 🔀 🛛 Bing                                                                                                    |                    | P                   |
| File Edg. View Pavorites Tools Help                                                                                                    | TIAA-CREF - Secure Logi X                                                                                                    | bing 🖸 🎻 🐄 🎊 🕸                                                                                                    | 🤆 🥪 🦚              | 000                 |
|                                                                                                    |                                                                                                    | Home   Forms   Careers   Press   Contact Us   Help                                                                                                    |                    | ×                   |
| <b>WELCOME TO</b><br><b>DESCRIPTION</b><br><b>DESCRIPTION</b><br><b>DESCRI</b> | ENROLLMENT WITH<br>ment plan(s) with TIAL-OREF is<br>g in now, and well help you build<br>as or ward to calciontary your<br>the loots and information you need.  | Rearly do sur baby do ??<br>REGISTER WITH TAA CREF ><br>Log In<br>Pregistering, enrol with TAA-CREF<br>Versite<br>Versite<br>Pregistering and the TAA-CREF<br>Log In<br>Log In |                    |                     |
| EASING THE DECISION MAKING<br>BAR Setting very uncertain about investing but working<br>that AC CRET Regregation as entraign my intermeting and<br>that AC CRET Regregation as a set of the action<br>that AC CRET Regregation as a set of the action<br>that AC CRET Regregation as a set of the action<br>that AC CRET Regregation as a set of the action<br>that AC CRET Regregation as a set of the action<br>that AC CRET Regregation as a set of the action<br>that AC CRET Regregation as a set of the action<br>that AC CRET Regregation as a set of the action<br>that AC CRET Regregation as a set of the action as a set of the action<br>that AC CRET Regregation as a set of the action as a set of the action<br>that AC CRET Regregation as a set of the action as a set of the action<br>that AC CRET Regregation as a set of the action as a set of the action<br>that AC CRET Regregation as a set of the action as a set of the action as a set of the action<br>that AC CRET Regregation as a set of the action as a set of the action as a set of the a                                                                                                    | LET YOUR RETR<br>How much you plan now<br>why that CREP is deal<br>why that CREP is deal<br>ITS NEVER TOO<br>The more years away fit<br>put is ave and get close | REMENT SAVINGS SERVE YOU.<br>well blav a large part in your financial future. That<br>all the belging you land for reference.<br>EARLY - OR TOOL LATE - TO SAVE.<br>son reference you are, the more posicilab benefit<br>but sees if referenced in that far away, you can<br>be your reference you.                                                                                                    |                    |                     |
| Disa Miraj Dobard (Mar<br>© 2011 and your years, Teachers Insurance and Adnusty Alexe<br>Oree                                                                                                    | rms & Conditions   Proxpectuses<br>Sation - College Retrement Equities Fund (TM                                                                                  | LA-CREF), New York, NY 10017                                                                                                    | Internet           | ₹ 100% <del>-</del> |
| 🛃 Start 🔰 🐄 Novell GroupWi 🖉 Oracle Applicati 🌈 University of                                                                                                    | N 🧭 TIAA-CREF - Se 🌆 On                                                                                                    | acle Develop 😰 Document I - Mi 🦉 untitled - Pa                                                                                                    | int 🔹 Address Dook | MA 6411 💽 🔊         |

Enter the UNE ACCESS CODE noted below. Note: When you complete your Salary Reduction Agreement Form, the type of deductions indicated on the form matches what was elected here.

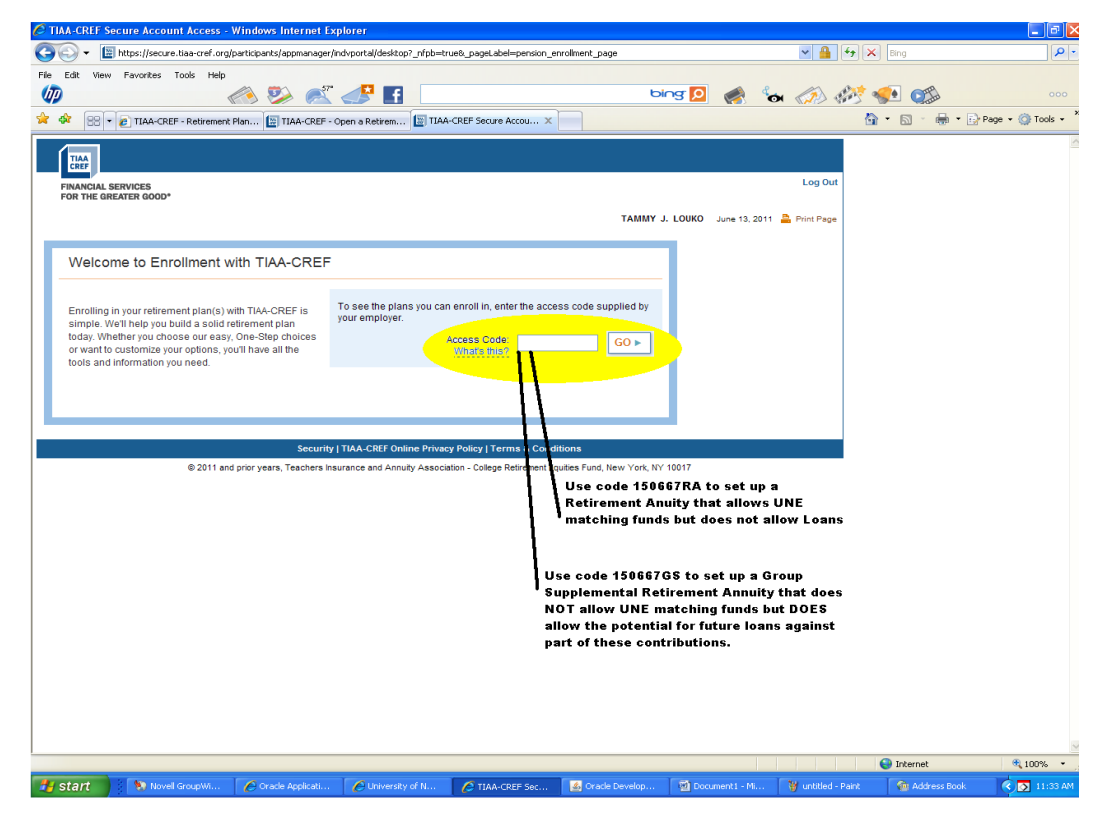

## Access Codes: RA Account: 150667RA GSRA Account: 150667GS

From here you will complete more detailed information regarding your TIAA CREF account.

When complete you will receive two emails. Please send Cat Martins your confirmation page or an email that you will receive saying "Congratulations! You have officially enrolled in the RA/GSRA account."